## Plan de Pagos a Plazos del Alojamiento en línea (HIPP):

- 1. Abra Internet Explorer y vaya a https://myci.csuci.edu o conéctese a través de www.csuci.edu y haga clic en el icono MyCI.
- 2. En la página de inicio de sesión, ingrese su nombre de usuario y contraseña para conectarse. Ambos distinguen entre mayúsculas y minúsculas. Si olvidó su contraseña, haga clic en "Forgot Password".
- 3. Después de iniciar sesión en su MyCl, aparecerá una página web con su correo electrónico Dolphin, sus archivos Dolphin y sus registros CI. En "My Account", haga clic en "Cl Records". Este enlace le llevará a su página de autoservicio

## 4. Cómo localizar "Enroll in Payment Plan":

- a. Haga clic en la opción de menú "Self Service".
- **b.** Haga clic en "Campus Finances".
- c. Haga clic en "Enroll in Payment Plan".
- 5. Esto le llevará a la página "Enroll in Payment Plan"; desde allí tiene la opción de seleccionar un Plan de Pagos del Alojamiento.
  - **a.** Seleccione el Plan de Pagos.
  - **b.** Vaya al enlace indicado y lea los términos y condiciones. Luego haga clic en "Next".
  - c. Tome en cuenta que podrá seleccionar un Plan de Pagos solo si es elegible.

| 2128 H<br>Please<br>at http:<br>agreem<br>choose | review HIPP REG<br>//www.csuci.edu/sbs be<br>ent to terms. Please no<br>not to include a portion<br>not hoard charges in you | conditions<br>fore<br>ite if you<br>i of your<br>ir HTDD                             | 8,150.00                                              | 5 06/18/2012                                                                              |      |
|--------------------------------------------------|----------------------------------------------------------------------------------------------------|--------------------------------------------------------------------------------------|-------------------------------------------------------|-------------------------------------------------------------------------------------------|------|
| Payme                                            | ntelans                                                                                                    |                                                                                      | Maximum<br>Amount                                     | Number of First Due<br>Installments Date                                                  | ]    |
| Select I<br>ou are eligib<br>r each payr         | Payment Plan<br>le to enroll in the following<br>ent plan you elect to enroll                                                | payment pla<br>in.                                                                   | ns. You will n                                        | eed to follow the 4-step proces                                                           | is   |
| nroll in                                         | Payment Plan                                                                                                    |                                                                                      |                                                       | 1-2-3-4                                                                                   |      |
|                                                  | Account Inquiry                                                                                                    | esculissent                                                                          | Acc                                                   | Academic Information                                                                      |      |
|                                                  | HEC (1435)                                                                                                    | Tuth 10:30A<br>11:45AM<br>Bell Towar 2-                                              | M +<br>414<br>Mly schedule <b>b</b>                   | Enrollment Services     Records and Recordsation     Francest Ad                          |      |
|                                                  | LEC (1851)     COMP 101-10     LEC (1912)     ENGL 105-03     LEC (1530)                                                     | Dell Tower 10<br>Online<br>TuTh 6:0099<br>7:139M<br>Broome Libra                     | 642<br>1-<br>Iry 1730                                 | the Fall 2012 Regular<br>Academic Session session on<br>April 26, 2012.<br>details IP     |      |
| er academic                                      | Biol         Art 100-004           Act (1665)         Art 101-1           LEC (1709)         Biol. 213-62                    | Turn 9-004M<br>Bell Tower 12<br>Turn 9-004M<br>10-154M<br>Bell Tower 14<br>Th 3-00PM | 1230PM<br>728<br>1-<br>462<br>5:50PM                  | No To Do's.<br>Concellment Dates<br>Enrollment Appointment<br>You may begin enrolling for |      |
| ademics<br>D<br>cademics                         | Control Comput Finances Campus Personal Informat Academic Records Degree Progress/Graduate Transfer Credit Student Center    | Make a payn<br>Account Inqu<br>Accept/Decin<br>Vew Financal<br>Errol in Payn         | nent<br>Iry<br>ie Awards<br>I Aid<br>nent Plan        | ice Foe CLASSES                                                                           |      |
| Channel Isla<br>s Man Menu                       | Self Server > Student Center     Class Search / Browne Catal     Academic Planning                                           | og                                                                                   | Library Re                                            | esources & Senices                                                                        |      |
| CBU Budget Central                               |                                                                                                    |                                                                                      | Dolphin CareerLink<br>Atomic Learning                 |                                                                                           |      |
| Fail 2012 S<br>Summer S<br>2011-2012             | Ichedule of Classes Available<br>ession 2012 Enrollment<br>University Catalog Available<br>of Control                        |                                                                                      | Dolphin Files DOCK Online Student Ratings of Teaching |                                                                                           |      |
| Cl at a Gl                                       | ance                                                                                                    |                                                                                      | CI Leam<br>CI Recon                                   | da<br>Tina                                                                                |      |
| Fail 2012 S                                      | t Information                                                                                                    |                                                                                      | My Links<br>Dolphin E                                 | imail                                                                                     |      |
| m                                                | yCI                                                                                                    |                                                                                      |                                                       |                                                                                           | lome |
|                                                  | ☐ This is my home o                                                                                                    | r office com                                                                         | puter ( <u>Learr</u>                                  | <u>1 more</u> ).                                                                          |      |
|                                                  | Dolphin Password                                                                                                    |                                                                                      |                                                       |                                                                                           |      |
|                                                  | Dolphin Name                                                                                                    |                                                                                      |                                                       |                                                                                           |      |
|                                                  | mvCl Sign In                                                                                                    |                                                                                      |                                                       |                                                                                           |      |

- La página "Review Installments" le permite seleccionar el monto que desea dividir en plazos. Esta página también le permite seleccionar el número de pagos a plazo que desea.
  - a. El botón "calculate installment" calcula el plan de pagos en función de las preferencias seleccionadas en la casilla "Elected Amount" y en la casilla "Number of Installments".
  - b. Tome en cuenta que las preferencias de pagos a plazos solo se seleccionan al presionar el botón "Next".
  - c. Una vez que haya encontrado el plan de pago a plazos adecuado para usted, haga clic en "Next".
- En la sección "Agreement" puede revisar las opciones del plan de pagos seleccionadas previamente en la página "Review Installments".
  - Una vez que haya revisado el plan de pagos, se le pedirá que acepte las condiciones de pago seleccionadas.
  - b. Si no desea agregar algún cambio, marque la casilla "Yes, I have read the agreement". Luego, haga clic en "Enroll".
  - c. Por favor visite <u>www.csuci.edu/sbs/housing-</u> <u>installment-payment-plan.htm</u> para leer los Términos y Condiciones del Plan de Pagos que debe cumplir automáticamente.

**8.** Imprima la página "Results" como referencia para su Plan de Pagos.

a. Desde esta página tiene la opción de registrarse en otro Plan de Pagos o de revisar su cuenta.

You have selected 2128 HOUSING IPP REG.

Please review HIPP terms and conditions at http://www.csuci.edu/sbs before agreement to terms. Please note if you choose not to include a portion of your room and board charges in your HIPP you will be responsible to pay that balance at the original charge due date.

| Minimum Plan Amount:<br>Maximum Plan Amount:<br>Elected Amount:<br>Number of Installments: |             | 50.00<br>R 150.00 |       |                       |
|--------------------------------------------------------------------------------------------|-------------|-------------------|-------|-----------------------|
|                                                                                            |             | 8150.00           |       |                       |
|                                                                                            |             | 5 🗸               |       | calculate installment |
| Installment S                                                                              | ichedule    |                   |       |                       |
| Due Date                                                                                   | Installment | Administrative    | Fee   | Total Installment     |
| 06/18/2012                                                                                 | 1,630.00    |                   | 33.00 | 1,663.00              |
| 07/18/2012                                                                                 | 1,630.00    |                   |       | 1,630.00              |
| 08/18/2012                                                                                 | 1,630.00    |                   |       | 1,630.00              |
| 09/18/2012                                                                                 | 1,630.00    |                   |       | 1,630.00              |
| 10/18/2012                                                                                 | 1,630.00    |                   |       | 1,630.00              |
| Total                                                                                      | 8,150.00    |                   | 33.00 | 8.183.00              |

Currency used is US Dollar.

Important: If charges that are placed in this plan are reversed or reduced, your installment payment will also be automatically reduced.

| to terms. Please<br>charges in your I<br>due date.     | note if you choose not<br>HIPP you will be respon               | to include a porti<br>sible to pay that b | on of yo<br>alance : | at the orig            | nd board<br>inal charge |
|--------------------------------------------------------|-----------------------------------------------------------------|-------------------------------------------|----------------------|------------------------|-------------------------|
| Elected Amount:                                        |                                                                 | 8,150.00                                  |                      | change payment plan te |                         |
| Administrative Fee:                                    |                                                                 | 33.00                                     |                      |                        |                         |
| Total Plan Amount:<br>Number of Installments:          |                                                                 | 8,183.00                                  |                      |                        |                         |
|                                                        |                                                                 |                                           |                      |                        |                         |
| Installment S                                          | chedule                                                         |                                           |                      |                        | _                       |
| Due Date                                               | Installment                                                     | Administrative                            | Fee                  | Total In               | stallment               |
| 06/18/2012                                             | 1,630.00                                                        | 1                                         | 33.00                |                        | 1,663.00                |
| 07/18/2012                                             | 1,630.00                                                        |                                           |                      |                        | 1,630.00                |
| 08/18/2012                                             | 1,630.00                                                        |                                           |                      |                        | 1,630 00                |
| 09/18/2012                                             | 1,630.00                                                        |                                           |                      |                        | 1,631.00                |
| 10/18/2012                                             | 1,630.00                                                        |                                           |                      |                        | 1,650.00                |
| Total                                                  | 8,150.00                                                        |                                           | 33.00                |                        | 8 183.00                |
| Currency used is<br>mportant: If cl<br>nstallment payr | US Dollar.<br>harges that are placed<br>nent will also be autom | in this plan are re<br>atically reduced.  | versed               | or reduced             | , your                  |
| agree to the instal                                    | Iment schedule listed above                                     | e. If I default on any                    | installme            | ts. Lunders            | tand that full an       |
| may be due immedi                                      | ately and a hold will be place                                  | ced on my account.                        | 1                    |                        |                         |
| he agreement is                                        | dated: 05/21/2012                                               | V Ye                                      | s, I hav             | e read the             | agreement               |
|                                                        |                                                                 |                                           |                      |                        |                         |

| Account Inquiry        | Account Services |
|------------------------|------------------|
| Enroll in Payment Plan | 1-2-3-4          |
| 4. Result              |                  |

Congratulations!

You have successfully enrolled in 2128 HOUSING IPP REG. Please keep the installment schedule below for your reference.

| Due Date   | Installment | Administrative Fee | Total Installment |
|------------|-------------|--------------------|-------------------|
| 06/18/2012 | 1,630.00    | 33.00              | 1,663.00          |
| 07/18/2012 | 1,630.00    |                    | 1,630.00          |
| 08/18/2012 | 1,630.00    |                    | 1,630.00          |
| 09/18/2012 | 1,630.00    |                    | 1,630.00          |
| 10/18/2012 | 1,630.00    |                    | 1,630.00          |
| Total      | 8,150.00    | 33.00              | 8,183.00          |